# Что такое разрешительный режим?

При продаже товаров и сканировании КМ информация о годности этого кода будет сначала отправляться в ЧЗ, и только после проверки вы сможете продать этот товар. Здесь может быть только два случая: разрешено продавать или запрещено.

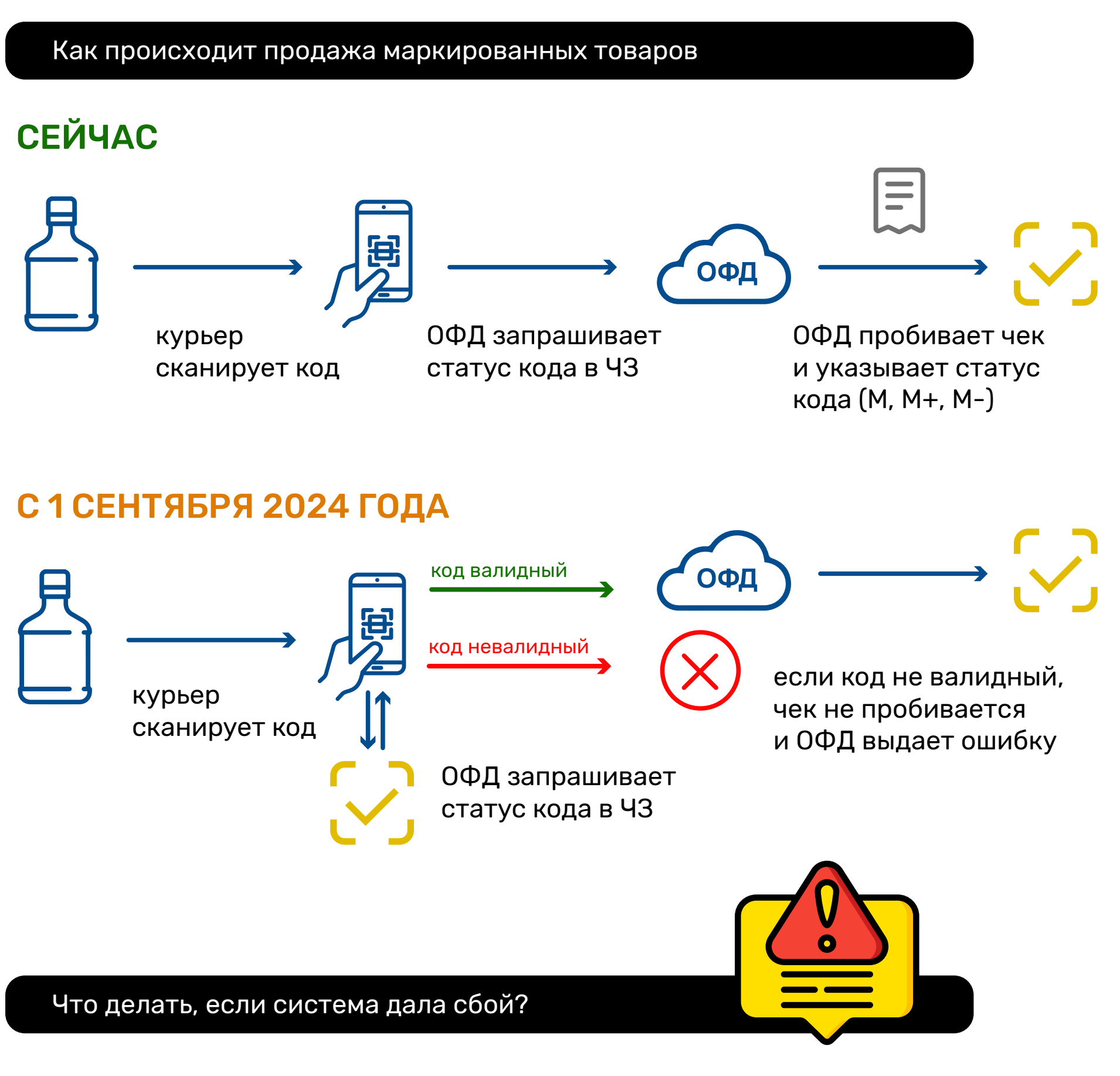

## HA KACCE

Если во время проверки на кассе пропал интернет, кассир имеет право продать товар. Вот что сказано в постановлении:

## ΗΑ СТОРОНЕ ЧЕСТНОГО ЗНАКА

Проблема с проверкой может возникнуть и на стороне «Честного ЗНАКа». Об этом система сообщает публично и вводит режим аварийной ситуации.

< если в течение 2 часов для продавца отсутствует техническая возможность, то в период отсутствия такой возможности, но не более 72 часов, продавец вправе не соблюдать требования. >>

В таких случаях коды можно не проверять в течение аварийной ситуации и спустя 72 часа после ее окончания.

### Что делать, если код не прошел проверку?

Если проверка показала, что у кода есть какая-то ошибка, то чек на кассе выбиться не сможет. Кроме того, ошибка отобразится в курьерском приложении Aqua Delivery. Такой товар продать будет нельзя.

### КАКИЕ ОШИБКИ БУДУТ ВЫХОДИТЬ И ЧТО С НИМИ ДЕЛАТЬ

| Ошибка                                                              | Причина                                                                                                    | Что делать                                                                                                    |
|---------------------------------------------------------------------|----------------------------------------------------------------------------------------------------|----------------------------------------------------------------------------------------------------|
| Код не существует<br>в системе<br>«Честный ЗНАК».                   | Код маркировки мог<br>некорректно считаться<br>сканером или<br>производитель не внес<br>информацию о нем<br>в «Честный ЗНАК».                                                                                       | Если другие товары<br>сканируются без ошибок<br>и этикетка кода не<br>повреждена, попробуйте<br>добавить товар в чек<br>повторно.<br>Если результат не изменился,<br>проверьте код<br>в приложении «Честный<br>ЗНАК.Бизнес».<br>Если код не найден,<br>обратитесь к поставщику и<br>попросите оформить возврат. |
| Код не был<br>введен в оборот.                                      | Поставщик не ввел код<br>маркировки в оборот.                                                                                                    | Обратитесь к поставщику<br>и попросите оформить<br>возврат.                                                                                                    |
| Код уже выведен<br>из оборота.                                      | Чек с конкретным<br>кодом маркировки<br>уже пробивали ранее<br>на кассе.                                                                                                    | Повторно такую позицию<br>продать не получится,<br>обратитесь в ЧЗ,<br>уточните, как можно<br>с ней поступить.                                                                                                    |
| Истек срок<br>годности товара.                                      | Товар с истекшим<br>сроком годности<br>продавать нельзя.                                                                                                    | Спишите продукцию<br>с помощью акта вывода<br>с причиной «Истечение<br>срока годности».                                                                                                    |
| Продажа товара<br>заблокирована<br>по решению<br>органов власти.    | Продукцию могли<br>заблокировать<br>по решению федерального<br>органа исполнительной<br>власти (ФОИВ). «Честный<br>ЗНАК» может добавить<br>коды маркировки целой<br>партии в стоп-лист,<br>если партия бракованная. | Товары из этой партии<br>продавать нельзя.<br>Обратитесь к поставщику<br>и попросите оформить<br>возврат.                                                                                                    |
| Некорректный<br>результат проверки<br>криптографической<br>подписи. | В структуре кода<br>маркировки отсутствует<br>криптохвост или<br>разделитель GS<br>не указан/указан неверно.                                                                                                    | Обратитесь к поставщику<br>и попросите оформить<br>возврат.                                                                                                    |

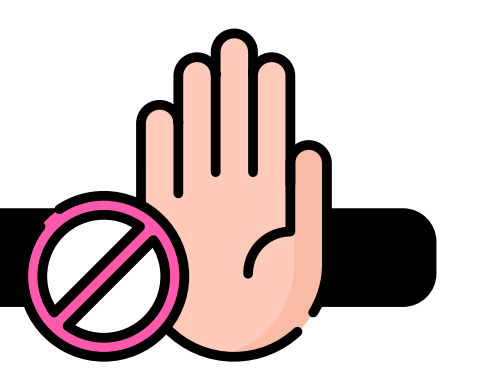

#### Какие штрафы будут за нарушение?

| Штрафы для должностных лиц | от 1000 ₽ до 10 000 ₽   |
|----------------------------|-------------------------|
| Штрафы для юр. лиц         | от 50 000₽ до 300 000 ₽ |

# Общие правила для подготовки к разрешительному режиму

Получить ключ доступа в личном кабинете «Честного ЗНАКа» для осуществления проверок товаров с маркировкой на кассе перед продажей. Ключ доступа нужно получить на каждый ИНН – добавьте его в настройки кассы.

Инструкция как получить ключ доступа

- 2. Обновить кассовое ПО до актуальной версии с проверочным режимом. Для этого обратитесь к поставщику ПО.
- **З** Обучить своих сотрудников для работы в разрешительном режиме что необходимо делать, если касса запретит продажу товара.

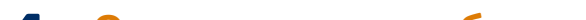

**Осуществить выборочную проверку на приемке** маркированного товара через мобильное приложение «Честный ЗНАК. Бизнес».

Инструкция как это сделать

5 Пересмотреть договоры с контрагентами. Следует дополнительно прописать, какие действия нужно предпринять, в случае с товарами, которые не прошли проверку.

Как подключить разрешительный режим на кассах?

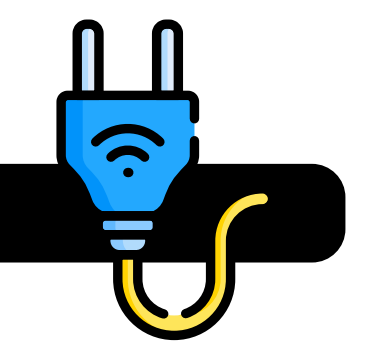

#### **АТОЛ SIGMA**

В личном кабинете перейдите в «Настройки» и активируйте переключатель рядом с пунктом «Проверка маркированной продукции на кассе». На ККТ также перейдите в «Настройки», откройте раздел «Маркировка» и активируйте статус «Проверять статус и владельца кода».

### Эвотор

Откройте раздел «Маркировка», нажмите «Настройка торговли». Перейдите в раздел «Проверка марки перед продажей», выберите команду «Изменить». Укажите способ проверки.

### СБИС

Тип настроек «Общие». Действуют для всех точек продаж. Откройте раздел «Настройки / Маркировка и ЕГАИС»;

Тип настроек «Индивидуальные». Действуют для конкретной точки. Выберите нужную точку продаж и перейдите в раздел «Настройки / Маркировка и ЕГАИС».

Установите флажок «Предупреждать о проблемных кодах маркировки». Затем выберите команду «Сохранить».

### Решения 1С

В версии 3.0.186 программ «1С:Розница» и «1С:УНФ» онлайн-проверка кодов реализована в старом РМК, а также в документах «Чек ККМ» и «Расходная накладная». В новом РМК возможность будет реализована в ближайшей версии решения.

Чтобы включить функцию онлайн-проверки кодов маркировки, перейдите в раздел «Настройки», выберите пункт «Интеграция с ИС МП (обувь, одежда, табак...)» — «Настройки сканирования кодов маркировки». Установите флажок «Включить проверку при розничной продаже».

Если у вас возникнут сложности в работе с маркировкой, обращайтесь к менеджерам Aqua Delivery. Мы бесплатно ответим на все ваши вопросы!

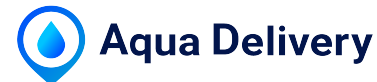